## 人证核身服务

## 常见问题

文档版本01发布日期2023-08-23

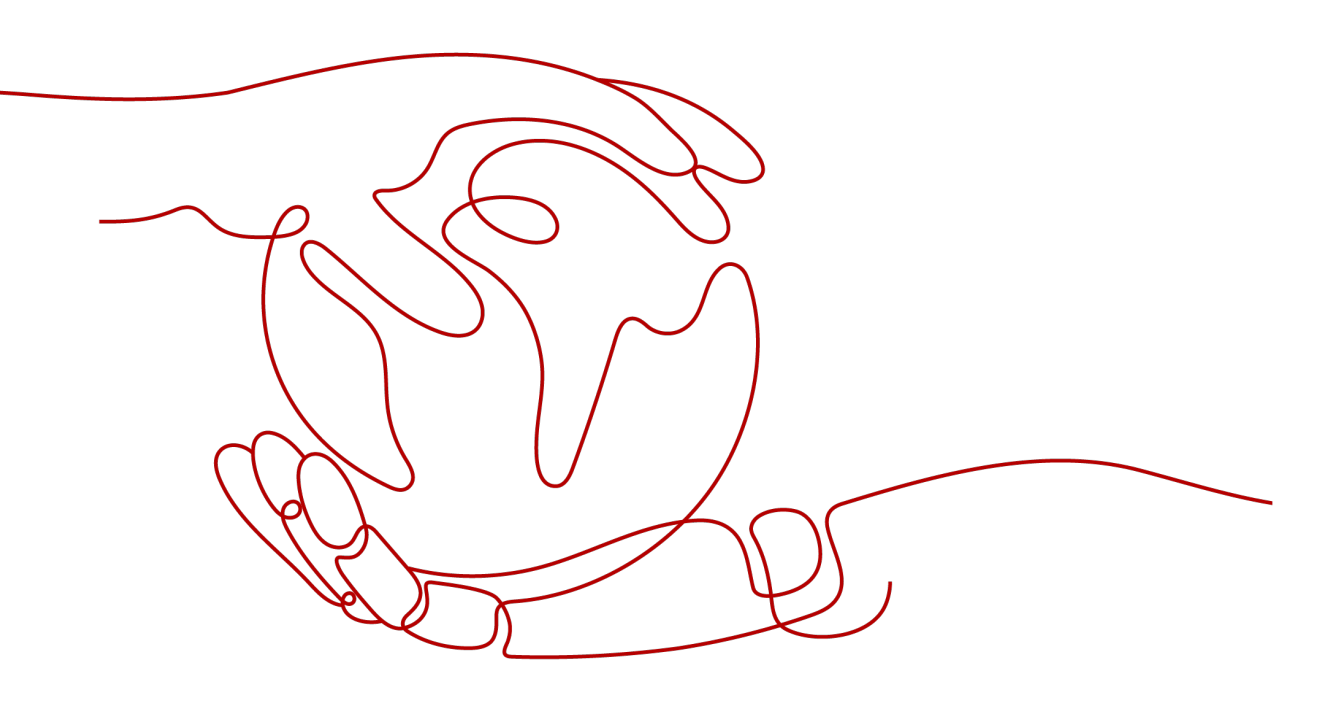

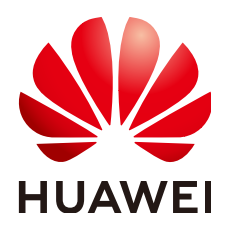

#### 版权所有 © 华为技术有限公司 2024。保留一切权利。

非经本公司书面许可,任何单位和个人不得擅自摘抄、复制本文档内容的部分或全部,并不得以任何形式传播。

#### 商标声明

#### 注意

您购买的产品、服务或特性等应受华为公司商业合同和条款的约束,本文档中描述的全部或部分产品、服务或 特性可能不在您的购买或使用范围之内。除非合同另有约定,华为公司对本文档内容不做任何明示或暗示的声 明或保证。

由于产品版本升级或其他原因,本文档内容会不定期进行更新。除非另有约定,本文档仅作为使用指导,本文 档中的所有陈述、信息和建议不构成任何明示或暗示的担保。

### 华为技术有限公司

地址: 深圳市龙岗区坂田华为总部办公楼 邮编: 518129

网址: <u>https://www.huawei.com</u>

客户服务邮箱: <u>support@huawei.com</u>

客户服务电话: 4008302118

## 安全声明

#### 漏洞处理流程

华为公司对产品漏洞管理的规定以"漏洞处理流程"为准,该流程的详细内容请参见如下网址: https://www.huawei.com/cn/psirt/vul-response-process 如企业客户须获取漏洞信息,请参见如下网址: https://securitybulletin.huawei.com/enterprise/cn/security-advisory

目录

| 1 产品咨询类                                      | 1   |
|----------------------------------------------|-----|
| 1.1 如何开通服务,计费规则                              | . 1 |
| 1.2 是否能退订服务,退订套餐包                            | .2  |
| 2 API 使用类                                    | 3   |
| 2.1 查看 API 使用次数                              | . 3 |
| 2.2 是否支持生僻字识别,少数民族字体识别                       | .3  |
| 2.3 接口的并发是多少                                 | . 3 |
| 2.4 通过 js 将图片转成 base64 编码                    | .3  |
| 2.5 通过 python 将图片转成 base64 编码                | .4  |
| 3 错误码类                                       | .5  |
| 3.1 调用 API 报错 IVS.0015 怎么处理                  | . 5 |
| 3.2 改名字导致的校验不通过怎么处理                          | .5  |
| 3.3 APIG.0101 报错处理方法                         | .6  |
| 3.4 APIG.0201 报错处理方法                         | .6  |
| 3.5 APIG.0301 报错处理方法                         | .6  |
| 3.6 APIG.0307 报错处理方法                         | 7   |
| 3.7 账密报错"The username or password is wrong." | . 7 |
| 4 区域与可用区1                                    | 0   |
| 4.1 什么是区域与可用区                                | 10  |

## **1** 产品咨询类

## 1.1 如何开通服务,计费规则

#### 开通服务

- 1. 登录人证核身服务控制台。
- 2. 选择需要使用的服务,在操作列单击"开通服务"。

#### **图 1-1** 开通服务

| 人证檢身服务           | 五上服务订阅                                                              | C    | 2 |
|------------------|---------------------------------------------------------------------|------|---|
| 云上服务             | 國金市身份人運動最多使用体验講師, 包里便約里見和讓小量的目的時間,开平器体验的開动力, 振動回動身份                 | ×    |   |
| 云上服务订阅<br>云上服务管理 | 人口收益服装 (15) 期料用户本人和证书费用的起来。通过使用人批问题与文学问题解析术,并归他公安部门的成款成本,实现对最近属的研究。 |      |   |
| 则灭雷督也            | 腦符                                                                  | 接作   |   |
|                  | 「三三八」 人证核身标准版 (三要素)<br>考問時中始度。身份沒有限人起意象呈行業業的行為%能。                   | 开道服务 |   |
|                  |                                                                     | 开播服务 |   |

3. 服务开通成功后,开通状态显示"已开通"。

#### 计费规则

• 按需计费

按需计费是指按照API调用次数阶梯价格计费,按月累计,一个自然月后次数清零 重新累计。

具体计费价格请参见人证核身价格计算器。

门 说明

- 只有调用成功(返回状态码200)才会计算调用次数,未用完的免费调用次数不流转到下一个月。
- 计费规则:调用次数阶梯计费,按月累计,一个自然月后调用次数清零重新累计。
- 折扣套餐包

用户可以购买套餐包,扣费时调用次数会先在套餐包内进行抵扣,抵扣完后的剩 余调用量默认转回按需计费方式。

具体计费价格请参见人证核身套餐包。

#### 🗀 说明

- 套餐和具体的区域绑定,购买的套餐只能在绑定的区域使用,不能在非绑定区域使用。
- 套餐包重置规则说明:计费时将优先使用套餐包的额度,超出额度部分将以当月累计使 用量所在的阶梯价计费。套餐包的额度为购买日起一年内的可用资源数。套餐包的有效 时长为一年。
- 已购买套餐包不支持退订,购买前请确认。
- 按次计费QPS数量限制: 10QPS。

## 1.2 是否能退订服务,退订套餐包

服务开通后,不支持退订,不使用则不计费。 如果购买了套餐包,已购买套餐包不支持退订,购买前请确认。

# **2** API 使用类

## 2.1 查看 API 使用次数

- 1. 登录人证核身服务控制台。
- 2. 在"云上服务管理"页面,查看API的使用量和套餐包的使用量。

#### 图 2-1 API 使用量统计

| 人证核身服务          | 云上服务管理     |                          |          |        |      |      | С       |
|-----------------|------------|--------------------------|----------|--------|------|------|---------|
| 云上服券 ▲ 云上服券订阅   | 子服务        | 全部 人证结构证件版 (二要素)         |          |        |      |      |         |
| 支上級勞管理<br>約天務著也 |            | 人证核身证件版 (二要素)<br>当月使用量:0 |          |        |      |      |         |
|                 | 按需存留包      |                          |          |        |      |      | 购买設需获餐包 |
|                 | <b>疫資包</b> |                          | 剩余量 / 总量 | 秋窓     | 购买时间 | 到期时间 |         |
|                 |            |                          |          | 智无表格数据 |      |      |         |
|                 | ▲          | 0                        |          |        |      |      |         |
|                 |            |                          |          |        |      |      |         |

## 2.2 是否支持生僻字识别,少数民族字体识别

支持部分生僻字识别。

不支持少数民族语言文字识别。

## 2.3 接口的并发是多少

人证核身标准版(三要素)、人证核身证件版(二要素)默认并发为10qps。

## 2.4 通过 js 将图片转成 base64 编码

下方示例代码通过js将图片转换成base64编码。功能如下:

• 在页面加载完成后,给id为imgUpload的文件输入框添加了一个onchange事件监 听器,当用户选择了一张图片后,就调用getBase64函数。

- getBase64函数接收一个文件对象作为参数,然后创建一个FileReader对象,用来 读取文件的内容。
- FileReader对象有一个onloadend事件,当文件读取完成后,就会触发这个事件。
   在事件处理函数中,可以通过reader.result获取到文件的数据URL,也就是一个以 data:image/...;base64,开头的字符串。
- 为了得到纯粹的base64编码,需要将数据URL中的前缀部分去掉,这里用了一个 正则表达式来实现。然后将得到的base64编码打印出来。

```
<html>
<head>
<script>
window.onload = function () {
 document.getElementById('imgUpload').onchange = ($event) => {
  const target = $event.target;
  const file = target?.files[0];
  getBase64(file);
 }
}
function getBase64(file) {
  const reader = new FileReader();
  reader.onloadend = () => {
   const imgBase64 = reader.result.replace(/^data:image\/.+?;base64,/, ");
 console.log(imgBase64);
   // 这个就是base64
  };
  reader.readAsDataURL(file);
</script>
<body>
<input accept="image/*" id="imgUpload" type="file" title="" />
</body>
```

## 2.5 通过 python 将图片转成 base64 编码

下方示例代码以Python为例,介绍如何将d:\demo.jpg图片转换成base64编码。您也可 以使用在线的图片转base64工具。

```
import base64
with open("d:\demo.jpg", "rb") as image_file:
    encoded_string = base64.b64encode(image_file.read()).decode()
print(encoded_string)
```

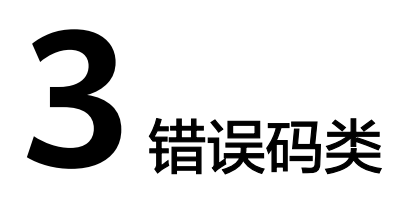

## 3.1 调用 API 报错 IVS.0015 怎么处理

#### 问题现象

调用人证核身接口时,报错"IVS.0015"。 该报错表示调用的API没有开通。

#### 解决方法

- 请先登录<mark>控制台</mark>开通所需的服务。
- 如已开通,检查开通服务区域和实际调用的API的区域是否一致。

#### 图 3-1 检查区域信息

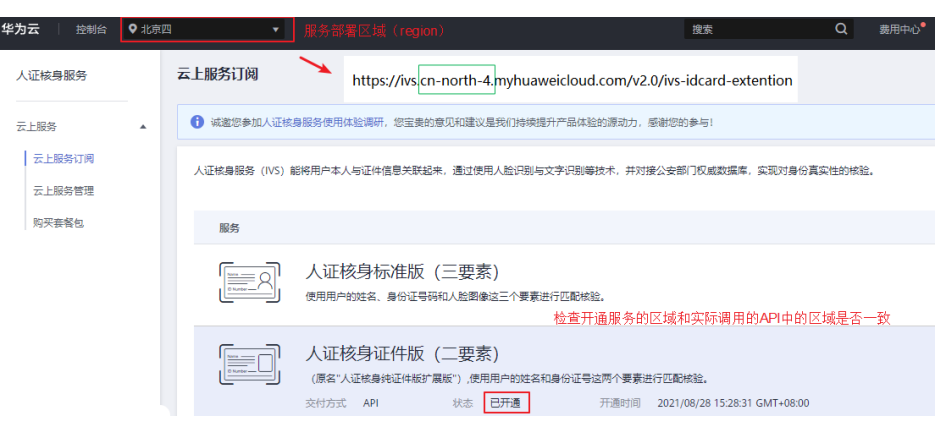

## 3.2 改名字导致的校验不通过怎么处理

服务依赖于国家权威数据库。迁移户口、军人转业、出国等行为都会影响该数据库, 数据时效依赖于该数据库自身信息更新情况。

## 3.3 APIG.0101 报错处理方法

访问的API不存在或尚未在环境中发布: The API does not exist or has not been published in the environment.

- 请检查API的URL是否拼写正确。
- 检查URI中的区域信息是否和调用服务配置的终端节点是否对应。

#### 图 3-2 检查区域信息

| ☆ 控制台         | ● 北外田 •                                                                                                    | 费用与成本 近夏 企业 开发工具 督索 支持与服务 工单 简体中文                                       |                |
|---------------|----------------------------------------------------------------------------------------------------|-------------------------------------------------------------------------|----------------|
| ₩時            | 云上服务订阅                                                                                                    |                                                                         |                |
|               | ▲ ③ 试验您参加人还依果服务使用体验需研,您需要的意见和激议是我们持续我升产品体验的原动力,感谢您的参与!                                                                                                    |                                                                         | د              |
| 發射订阅<br>266首理 | 人证依鼻服器(IVS)能将用个本人知证件强度关系起来,通过使用人股份则与文字仍然等故术,并对接公安部门仍起放脱落,原<br>中                                                                                                    | (現け最份異応性的体验, 快速入口<br>9                                                  |                |
| 歸包            | [155] 清求<br>[155] · · · · · · · · · · · · · · · · · ·                                                                                                    | <b>と示例</b><br>R井砂 (方式一: 使用身份证置片进行校验)                                    | 提作             |
|               | 人证核身标准版 (三要素)<br>使用用中的定案。身份证明初小监测算正行更表达的正式。7%更多 №                                                                                                    | POST https://ivs_cn-north-4_yyhuaweicloud.com/v2.0/ivs-idcard-extention | 开通服务 开通管理      |
|               | し     び     び | logast Hador:<br>onten-Type application/jun<br>art-000                  | 服命管理 和闲服务 开通管理 |
|               | 4                                                                                                    |                                                                         |                |

- HTTP请求方法(POST,GET等)是否正确。
- 具体的URI信息请在各接口的API页面查看。

## 3.4 APIG.0201 报错处理方法

如果调用API时返回错误信息与错误码:"error\_msg":"Backend timeout.","error\_code":"APIG.0201",表示请求超时。

您可以尝试以下方案进行解决。

使用Postman等工具直接调用服务,查看是否成功,如果调用成功表示服务接口没有问题,请执行如下步骤1和步骤2进行检查:

- 请检查原调用请求是否过于频繁,如果是并发过大,可以通过重试机制解决,在 代码里检查返回值,碰到这个并发错误可以延时一小段时间(如2-5s)重试请 求;也可以后端检查上一个请求结果,上一个请求返回之后再发送下一个请求, 避免请求过于频繁。
- 请检查图片是否过大,或网络延时过长,如果图片过大,在保证图片清晰度前提 下可以对图片进行等比例压缩;如果网络延时较长,可以适当提升网络传输速 度。

如以上方案无法解决问题,请<mark>联系我们</mark>。

## 3.5 APIG.0301 报错处理方法

如果在调用API时返回错误信息与错误码:

 "error\_msg":"Incorrect IAM authentication information: decrypt token fail","error\_code":"APIG.0301",是因为token解密失败。 解决方案:

- (1) 请检查token是否过期。
- (2)获取token的方法,请求体信息是否填写正确,token是否正确完整。
- (3)获取token的环境与调用的环境是否一致是否跨区。
- (4)检查账号权限,是否欠费,被冻结等。
- "error\_msg":"Incorrect IAM authentication information: verify aksk signature fail","error\_code":"APIG.0301",是因为AK/SK认证失败。
  - 解决方案:

(1) 请检查AK/SK是否正确,AK对应的SK错误,不匹配;AK/SK中多填了空格。

(2)AK/SK频繁出现鉴权出错,连续错误5次以上,被锁定5分钟(5分钟内,则 一直认为其是异常的鉴权请求 ),5分钟后解锁重新认证 。

(3)检查账号权限,是否欠费,被冻结等。

### 3.6 APIG.0307 报错处理方法

如果调用API时返回错误信息与错误码:"error\_msg":"The token must be updated.","error\_code":"APIG.0307",是因为Token失效,需要进行更新。

您可以尝试以下方案进行解决。

- Token有效期为24小时,请使用重新获取Token调用API。
- 检查接口URL中的终端节点是否填写正确。部署在不同区域间的服务,不可以跨区域调用。如果调用了不同区域的接口,导致判断为Token失效,显示APIG.0307错误码。

## 3.7 账密报错 "The username or password is wrong."

#### 问题现象

获取Token时出现"The username or password is wrong."。

请确认近期华为云账号是否有升级为华为账号。当前,如果您通过华为账号入口登录 华为云账号,就会指引升级。

**华为云账号**若已升级为**华为账号**,将不支持获取账号Token。建议您创建一个IAM账户,使用IAM账户获取Token。

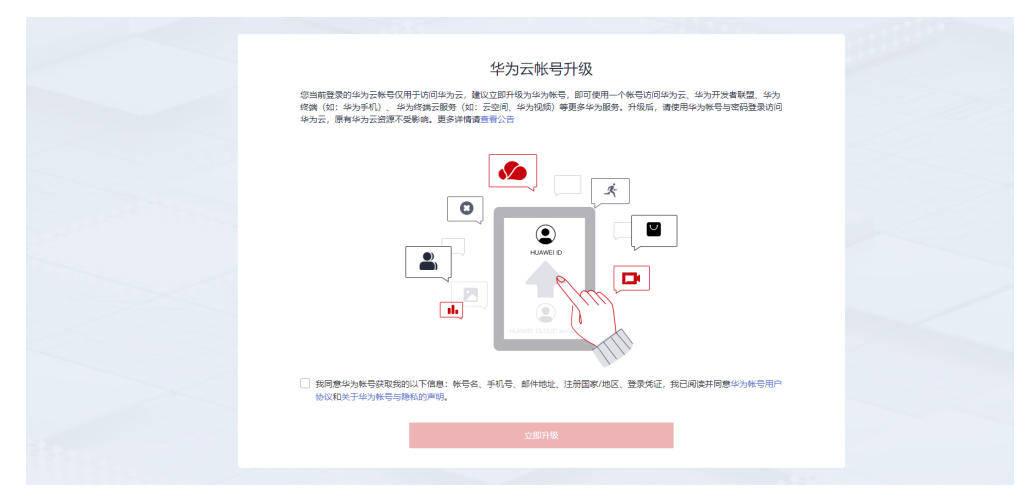

#### 步骤 1: 创建 IAM 账户

1. 登录华为云控制台,在右上角用户名处选择"统一身份认证"。

图 3-3 统一身份认证

| 支持 | <b>沾服务</b> | 中文       | (简体)  |    | account | t | ۶-   |  |
|----|------------|----------|-------|----|---------|---|------|--|
|    |            |          | 基本信息  |    | 🔮 已实名认证 |   |      |  |
|    |            |          | 安全设置  |    |         | r |      |  |
|    | 您好!        |          | 我的凭证  |    |         |   | 费用中心 |  |
|    | 已实名认       | ace<br>य | 统一身份认 | 认证 | ]       |   |      |  |

2. 单击"创建用户",并设置IAM账户的用户名、密码,创建IAM用户。

#### **图 3-4** 创建用户

| 用户 | a ()                                                   |                                       |       |                               |                               | 🖸 评价 🕞 使用描题    | 十 创建用户 |
|----|--------------------------------------------------------|---------------------------------------|-------|-------------------------------|-------------------------------|----------------|--------|
|    | IAM用户登录链接 https://auth.huaweicloud.com<br>您还可以创建49个用户。 | n/authul/login?id=hwPersonalaccount 🗗 |       |                               | 用户备 ▼   訓給入用户                 | 8进行撤卖          | Q      |
|    | 用户名 這                                                  | <b>描述 1</b> 日                         | ¥迎 1Ξ | 最近一次登录时间↓Ξ                    | 创建时间 15                       | 操作             |        |
|    | account                                                | 企业管理员                                 | ◎ 處用  | 2021/09/16 14:16:46 GMT+08:00 | 2020/03/23 15:41:46 GMT+08:00 | 编辑 安全设置 加入到用户组 |        |

#### 图 3-5 设置用户名、密码

| 用户/创建用户     |                                                                 |                 |                     |         |         |
|-------------|-----------------------------------------------------------------|-----------------|---------------------|---------|---------|
|             |                                                                 |                 | ②加入用户组(可指)          |         | (3) nat |
|             |                                                                 |                 |                     |         |         |
| * 用户信息      | 用户名、邮件地址、手机号均可作为IAM用户的整要规证、建议                                   | 20完整填写。         |                     |         |         |
|             | * 用户名                                                           | MPH1 Hate       | 手机号                 | 描述      | 授作      |
|             | user-01                                                         | 邮件地址 (选辑)       | +85(中國大陆) * 手机号(活油) | 細述 (認識) | 899     |
|             | ⑦ 添加用户 部本次还可以始建9个用户。                                            |                 |                     |         |         |
|             |                                                                 |                 |                     |         |         |
| * \$519753S | ☑ 编程访问<br>应用访问密钥能密码,用户包括题过APL CLI.SDK等开始                        | 工具访问华为云服各。了解更多  |                     |         |         |
|             | ✓ 管理控制台访问<br>○日本品 日本内部教育化力学管理の制化法の子解各                           |                 |                     |         |         |
|             |                                                                 |                 |                     |         |         |
| * 凭证则型      | 369度時<br>台鐵用小板防留下動法可報明。                                         |                 |                     |         |         |
|             | ✓ 案研                                                            |                 |                     |         |         |
|             |                                                                 |                 |                     |         |         |
|             | <ul> <li>         ·   ·</li></ul>                               | 20              |                     |         |         |
|             | ✓ 首次登录时重重密码                                                     | e.              |                     |         |         |
|             | <br>                                                            |                 |                     |         |         |
|             | 系统自动生成常研,创建用户完成有可下载。<br>○ ■ ■ ■ ■ ■ ■ ■ ■ ■ ■ ■ ■ ■ ■ ■ ■ ■ ■ ■ |                 |                     |         |         |
|             | ● 員次登録的设置<br>系统通过邮件发一次性登录链接给用户,用户使用读服                           | M安登录管理控制会并设置高弱。 |                     |         | •       |
|             |                                                                 |                 |                     |         |         |
| *登录保护       | 开启登录保护 (推荐)                                                     |                 |                     |         | 9       |
|             | <ul> <li>不开启</li> </ul>                                         |                 |                     |         | 8       |
|             |                                                                 |                 |                     |         |         |
|             |                                                                 |                 |                     |         |         |

3. 给子账户赋予admin权限。

#### **图 3-6** 设置用户组

| 8A / | 创建用户                                                       |          |            |                             |           |          |
|------|------------------------------------------------------------|----------|------------|-----------------------------|-----------|----------|
| 1 R  | 臺用户基本信息                                                    |          | <b>2</b> w | (昭平昭(同語)                    |           | - (3) %# |
|      | 第一个用户可以加入多个用户组,用户拥有其所在用户组织指的合素。如果还没有创建用户组,请奉告: 创建用户组, 了解更多 |          |            |                             |           |          |
|      | 13月半月 (1个) (11日)                                           | 用产组系称。 ( | 2          | 已返用命編(1个)                   | 请输入用户组名称。 | Q        |
|      | 用户组名称/描述                                                   |          |            | 用户组织物/描述                    | 操作        |          |
|      | ☑ admin<br>操作和考虑在65期的用户语。                                  |          |            | admin<br>网络所有最小的限制可以因为<br>I | ×         |          |

#### 步骤 2: 使用 IAM 账户获取 Token

以获取华北-北京四(cn-north-4)区域的Token为例。

Rai T-9

*username、domainname、project name*可登录控制台 "我的凭证 > API凭证"页 面获取。*password*为用户密码。

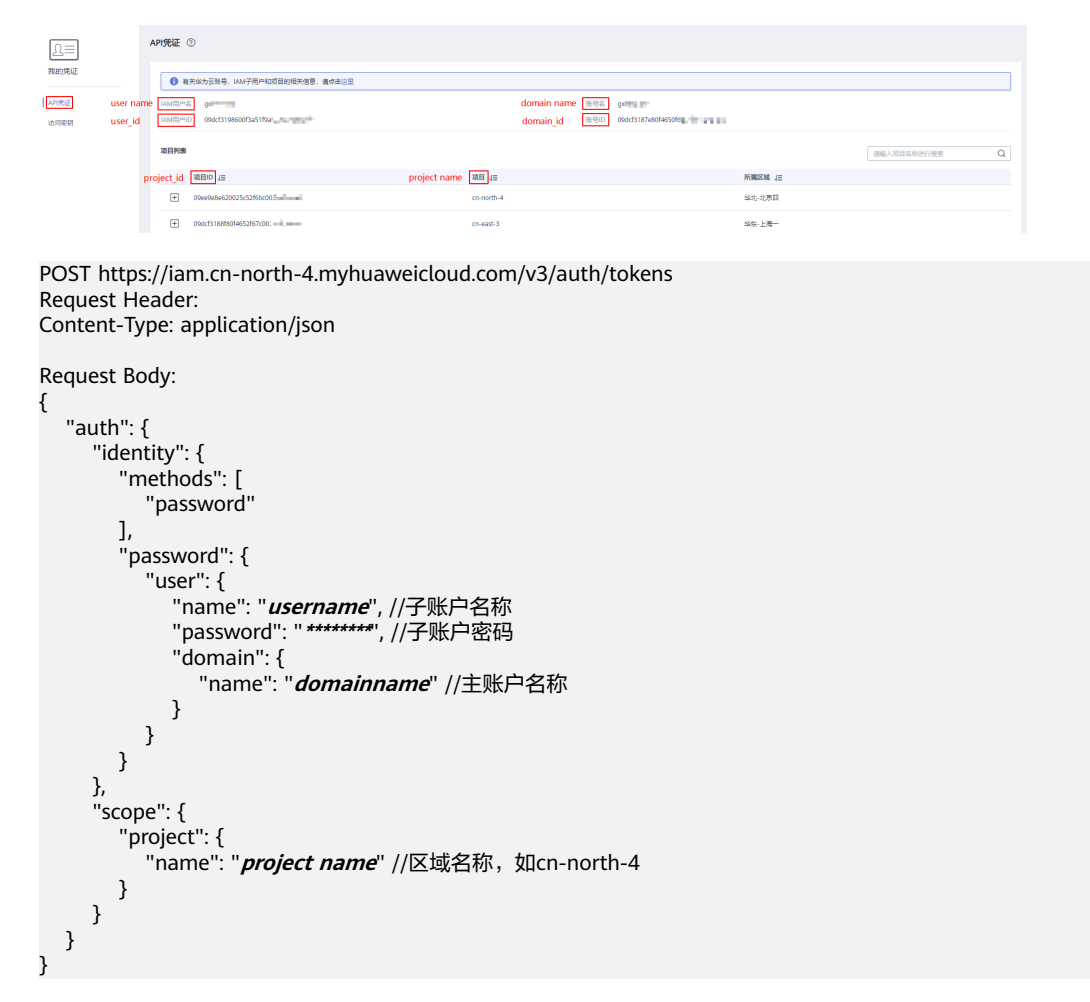

# 4 区域与可用区

## 4.1 什么是区域与可用区

#### 什么是区域、可用区?

我们用区域和可用区来描述数据中心的位置,您可以在特定的区域、可用区创建资 源。

- 区域(Region):从地理位置和网络时延维度划分,同一个Region内共享弹性计算、块存储、对象存储、VPC网络、弹性公网IP、镜像等公共服务。Region分为通用Region和专属Region,通用Region指面向公共租户提供通用云服务的Region;专属Region指只承载同一类业务或只面向特定租户提供业务服务的专用Region。
- 可用区(AZ, Availability Zone):一个AZ是一个或多个物理数据中心的集合, 有独立的风火水电,AZ内逻辑上再将计算、网络、存储等资源划分成多个集群。 一个Region中的多个AZ间通过高速光纤相连,以满足用户跨AZ构建高可用性系统的需求。

图4-1阐明了区域和可用区之间的关系。

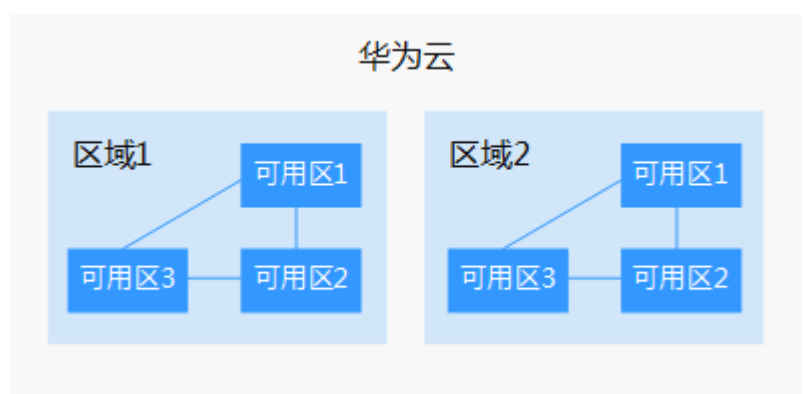

图 4-1 区域和可用区

目前,华为云已在全球多个地域开放云服务,您可以根据需求选择适合自己的区域和可用区。

#### 如何选择区域?

选择区域时,您需要考虑以下几个因素:

地理位置

一般情况下,建议就近选择靠近您或者您的目标用户的区域,这样可以减少网络时延,提高访问速度。不过,在基础设施、BGP网络品质、资源的操作与配置等 方面,中国大陆各个区域间区别不大,如果您或者您的目标用户在中国大陆,可 以不用考虑不同区域造成的网络时延问题。

香港、曼谷等其他地区和国家提供国际带宽,主要面向非中国大陆地区的用户。 如果您或者您的目标用户在中国大陆,使用这些区域会有较长的访问时延,不建 议使用。

- 在除中国大陆以外的亚太地区有业务的用户,可以选择"中国-香港"、"亚 太-曼谷"或"亚太-新加坡"区域。
- 在非洲地区有业务的用户,可以选择"南非-约翰内斯堡"区域。
- 在欧洲地区有业务的用户,可以选择"欧洲-巴黎"区域。
- 云服务之间的关系

如果多个云服务一起搭配使用,需要注意:

- 不同区域的弹性云服务器、关系型数据库、对象存储服务内网不互通。
- 不同区域的弹性云服务器不支持跨区域部署在同一负载均衡器下。
- 资源的价格
   不同区域的资源价格可能有差异,请参见华为云服务价格详情。

#### 如何选择可用区?

是否将资源放在同一可用区内,主要取决于您对容灾能力和网络时延的要求。

- 如果您的应用需要较高的容灾能力,建议您将资源部署在同一区域的不同可用区内。
- 如果您的应用要求实例之间的网络延时较低,则建议您将资源创建在同一可用区内。

#### 区域和终端节点

当您通过API使用资源时,您必须指定其区域终端节点。有关区域和终端节点的更多信息,请参阅人证核身服务的<mark>地区和终端节点</mark>。